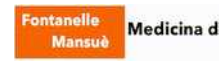

# COME SCARICARE AUTONOMAMENTE IMPEGNATIVE

di FARMACI, ESAMI ed ACCERTAMENTI

prescritti dal Medico

E' possibile senza ritirare il promemoria cartaceo in ambulatorio, attraverso

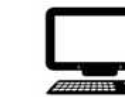

**CELLULARE** iphone o android

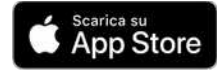

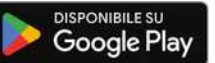

## Impegnative FARMACI

PC

Si ricorda che per ritirare farmaci forniti dal SSN – Servizio Sanitario Nazionale – per i quali viene emessa una "**ricetta dematerializzata**" non serve venire a ritirare la ricetta in ambulatorio, ma <u>CI SI DEVE RECARE</u> <u>DIRETTAMENTE IN QUALSIASI FARMACIA DEL VENETO</u> con la tessera sanitaria del paziente a cui è intestata la ricetta. Questo <u>non vale per farmaci in fascia C</u> (a pagamento) per cui viene emessa una prescrizione su ricetta bianca con firma del Medico o per farmaci per cui viene emessa prescrizione su **ricetta rossa** con firma del Medico.

Per il ritiro di queste impegnative si prega di recarsi nelle segreterie degli ambulatori negli orari di apertura.

### Impegnative ESAMI / ACCERTAMENTI

Attraverso due sistemi.

### FASCICOLO SANITARIO ELETTRONICO Regione Veneto - FSEr

• Da cellulare attraverso l'app SanitàKmzero è possibile:

- richiedere e visionare/scaricare prescrizioni farmaceutiche,

- visionare e scaricare (e NON richiedere) le **impegnative per esami ed accertamenti diagnostici** prescritte dal proprio medico

NB: E' importante inserire nella sezione dati "il mio Medico", indirizzo mail e recapito telefonico dell'ambulatorio (<u>info@mgifontanellemansue.it</u> e 0422.749487 per Fontanelle e <u>mansue@mgifontanellemansue.it</u> e 0422711072 per Mansuè)

da PC: entrare su <u>https://sanitakmzerofascicolo.it/</u>

Per accedere è sempre necessario utilizzare le credenziali SPID o CIE **Sanita**KMZEIO Fascicoio Permette di visualizzare e scaricare: impegnative di esami, accertamenti e visite prescritti dal proprio medico.

### PORTALE PAZIENTE AtlasMedica

collegato - al programma di gestione delle cartelle dei pazienti utilizzato dai Medici

Si può utilizzare da:

• Cellulare IPHONE o Android attraverso l' app "Portale Paziente"

Per accesso, utilizzare il Codice Fiscale come username e come password il PIN cartella Atlas fornito dal proprio Medico / segreteria.

Al primo accesso verrà richiesto il cambio della password che deve essere custodita dal paziente. In caso di smarrimento, richiedere nuovo PIN alla segreteria dell'ambulatorio.

PC: entrare su https://portale.atlasmedica.com/

Per accedere, utilizzare il Codice Fiscale come username e come password il PIN cartella Atlas fornito dal proprio Medico / segreteria.

Da Portale paziente è possibile visionare/scaricare la seguente documentazione prodotta dal proprio Medico: - ricette farmaci

- impegnative per esami ed accertamenti
- certificati INPS di malattia.

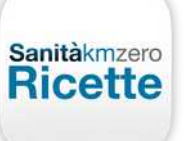

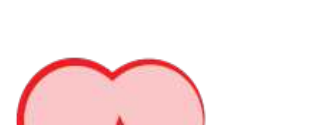

ortale paziente

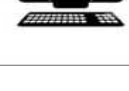